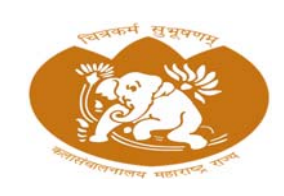

### प्रथम वर्ष पदविका / प्रमाणपत्र अभ्यासक्रम दृश्य कला (ऑनलाईन) प्रवेश क्रिया

### First Year Diploma / Certificate Course in Visual Art (Online) Admission Process

## <u>उपयोगकर्ता पुस्तिका</u>

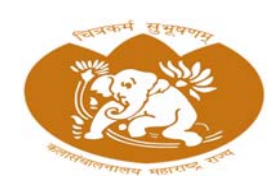

# कला संचालनालय, महाराष्ट्र राज्य मुंबई Directorate of Art, Maharashtra State Mumbai

| 5 |
|---|
|   |
| ŀ |
| ; |
| , |
| ; |
| ; |
| ) |
| ) |
|   |
| • |
|   |
|   |

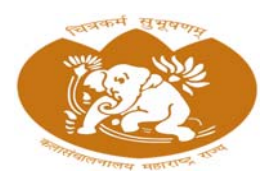

Directorate of Art, Maharashtra State Mumbai

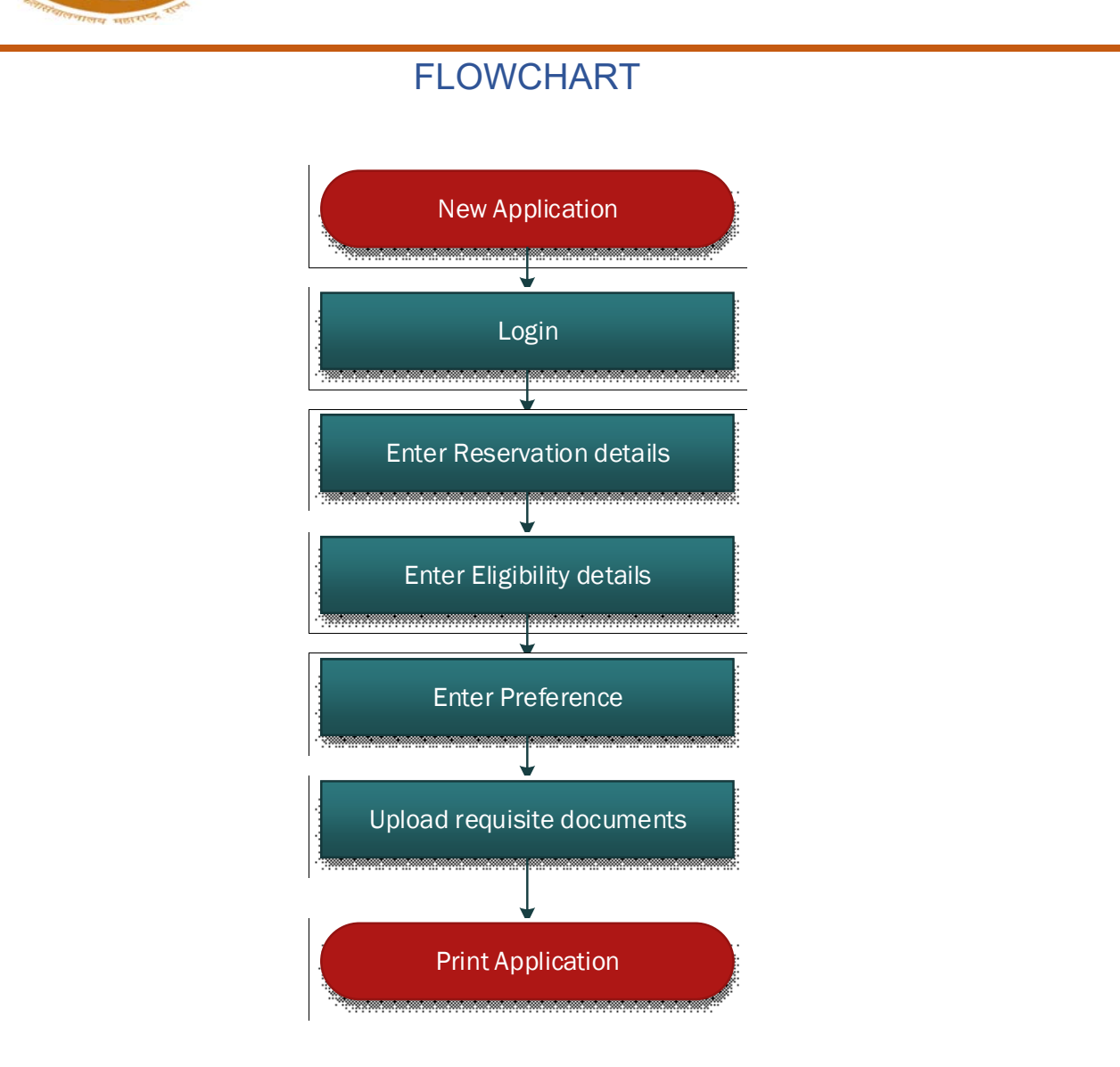

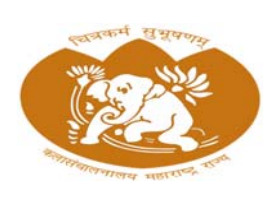

Directorate of Art, Maharashtra State Mumbai

#### स्टेप 1: वेब ब्राउझरवर अनुप्रयोग लाँच करा

तुमच्या ब्राउझरवर वेबसाइट उघडा (https://doaonline.co.in/DIP25/Index.aspx ). तुमच्याकडे स्थिर इंटरनेट कनेक्शन असल्याची खात्री करा.

#### स्टेप 2: नवीन अर्ज

तुम्ही नवीन वापरकर्ता असल्यास, नवीन खाते तयार करण्यासाठी "नवीन अनुप्रयोग " पर्याय निवडा आणि ऑनलाइन अर्ज भरण्यापूर्वी सामान्य सूचना वाचा नंतर चेक बॉक्स निवडा आणि "नवीन नोंद णी"बटण प्रविष्ट करा.

| General Instruction for Filling Online Application Form<br>ऑनलाइन अर्ज भरण्यासाठी सामान्य सूचना                                                                                                    |                                                                                                    |
|----------------------------------------------------------------------------------------------------|----------------------------------------------------------------------------------------------------|
| <ol> <li>Before filling Online Application Form Download INFORMATION BULLETIN and read the same carefully. Candidates ascer<br/>(ऑन्साइन अর্ज भरण्यापूर्वी माहितीपत्रक डाउनसोड करा आणि ते काळजीपूर्वक याचा, अर्ज भरण्यापूर्वी उमेदयारांची पात्रता पडताळून पहा.)</li> </ol>                                                                                                    | tain the eligibility before filling application form.                                                                                                    |
| <ol> <li>Candidate should note the password given by Him/Her and keep in safe custody. It is necessary for further login. Safe cust<br/>candidate. (उमेदचाराने त्याने/तिने दिलेला पासचर्ड लक्षात ठेवा आणि सुरक्षित कोठडीत ठेवा. पुढील लॉगिनसाठी हे आवश्यक आहे. पासचर्ड सुरक्षि</li> </ol>                                                                                                    | tody of the password is the responsibility of<br>त ठेवणे ही उमेदवाराची जवाबदारी आहे.)                                                                                     |
| <ol> <li>Please note that if a candidate commits any mistake in filling the online Application Form, it cannot be corrected by this offic<br/>kind for such forms.</li> </ol>                                                                                                    | te. The Office will take no responsibility of any                                                                                                    |
| <ol> <li>The Applicant must possess the required criteria and education qualification as mentioned in the Information Bulletin (कृपया<br/>भूक केशी असेल तर ती या कार्यालयदारे दुरुस्त करता येणार नाही, कार्यालय अशा फॉर्मसाठी कोजत्याही प्रकारची जबाबदारी घेणार नाही.)</li> </ol>                                                                                                    | लक्षात घ्या की उमेदवाराने ऑनलाइन अर्ज भरताना काही                                                                                                    |
| 5. Applicant Email ID and Mobile number will be used for further correspondence. (अर्जदाराचा ईमेल आयडी आणि मोबाईल क्रमोक प्                                                                                                    | रुदील पत्रव्यवहारासाठी वापरला जाईल.)                                                                                                    |
| <ol> <li>After reading above instructions to fill Online Application Form, the Applicant has to click Go to New Registration button to d<br/>भरण्यासाठी घरील सूचना यावस्यानंवर, अर्ज्वदाराने ऑनलाइन अर्ज प्रदर्शित करण्यासाठी नवीन नोंदणी बटणावर खिलक करावे लागेल.)</li> </ol>                                                                                                    | lisplay Online Application Form.(ऑनलाइन अर्ज                                                                                                    |
| <ol> <li>Candidate should upload Required Documents before the scheduled date. The candidate should pre-scan the documents<br/>Instructions For the Image Upload Is As follows (उमेदवाराने नियोजित तारखेपूर्वी आवश्यक कामद्रपत्रे अपतोड करावीत. उमेदवाराने दर<br/>तयार ठेवावे. इमेज अपतोड करण्याच्या सुचना खातीलप्रमाणे आहेत)</li> </ol>                                                                                                    | , name it and keep ready on the desk.<br>तपे्वज प्री-स्केंन करावे, त्याचे नाव द्यावे आणि डेस्कवर                                                                          |
| <ul> <li>Size of each document must be less than 500 kb. (प्रत्येक दस्तऐवजाचा आकार 500 kb पेक्षा कमी असजे आवश्यक आहे.)</li> </ul>                                                                                                    |                                                                                                    |
| <ul> <li>Width (Horizontal) of document must be Greater than 400px (दस्तऐवजाची रुंदी (क्षैतिज) 400px पेक्षा जास्त असणे आवश्यक</li> </ul>                                                                                                    | आहे)                                                                                                    |
| <ul> <li>Height (Vertical) of document must be Greater than 600px. (दस्तऐवजाधी उंची (अनुर्खेब) 600px पेक्षा जास्त असणे आवश्यक</li> </ul>                                                                                                    | आहे.)                                                                                                    |
| <ul> <li>Document must be in .pdf format only except candidate photo in .jpg/.jpeg format. (दस्तऐचजpdf ফাঁংमेंटमध्ये असजे अ<br/>বগজনা.)</li> </ul>                                                                                                    | १वश्यक आहे, फॉरमॅटमधील उमेदवाराचा फोटो                                                                                                    |
| 8 Candidates should see all the instructions / Notifications published on the website for the further admission proce<br>regarding internet connectivity issues and it will be the sole responsibility of the candidate if heishe fails to secure<br>following these instructions / Notifications, (पूढील घरेवज प्रक्रियेगराठी उपेदवार्शनी विक्ताहदवर प्रकाशित केलेल्या से प्रवृत्ता/सूच<br>नासरथांबावत कोणत्याही तक्वारीची दल्ला घेणार नाही आणि या सूचना/सूचनांचे यालन न केल्यामूळे प्रवेश निश्चित करण्यात अपथवी ठरल | ss. DOA will not entertain any complaints<br>• admission due to non-compliance in<br>गना पाहाव्यात. DOA इंटरनेट कनेक्टिकिटीच्या<br>यास उमेदवाराची संपूर्ण जवाबदारी असेल.) |
| <ol> <li>Applicant need not send copy of application form or any document to this office. However candidate may take prin<br/>use / record. (अर्जदाराला या कार्यालयात अर्ज फॉर्म किंवा कोणल्याही कागदपत्राची प्रत पाठवण्याची गरज नाही, तथापि उमेदवार त्याव्य<br/>प्रिंट आउट पेऊ यकतो.)</li> </ol>                                                                                                    | it out application form for His/Her subsequent<br>ग/तिच्या नंतरच्या वापरासाठी/ रेकॉर्डसाठी अर्जाचा                                                                        |
| 🗌 । have read and accepted the terms and conditions stated above. (मी वर नमूद केलेल्या अटी व चार्ती वाचल्या आहेत आणि                                                                                                    | ग स्वीकारल्या आहेत.)                                                                                                    |
|                                                                                                    | Care and a second                                                                                                    |

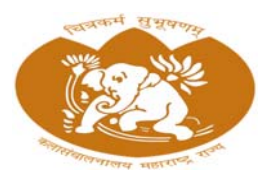

Directorate of Art, Maharashtra State Mumbai

|                                                                 |                                         |                                       |                                | 🖷 Ho             |
|-----------------------------------------------------------------|-----------------------------------------|---------------------------------------|--------------------------------|------------------|
|                                                                 | 🖈 Online App                            | lication Entry                        |                                |                  |
| ⊂Course Details (अभ्यासक्रम तपशील):—                            |                                         |                                       | * All Fields are Mandatory (관객 | फाल्ड आनवाय आहत) |
| Select Course Name<br>(अभ्यासकमाचे नाव निवडा)                   |                                         |                                       |                                | ~                |
| LCandidate's Details (उमेदवाराचे तपशील)                         | )                                       |                                       |                                |                  |
| Full Name of the candidate<br>(उमेदवाराचे पूर्ण नाव)            |                                         |                                       |                                |                  |
| Candidate's Father/Husband F<br>(उमेदवाराचे वडील/पती पूर्ण नाव) | ull Name                                |                                       |                                |                  |
| Candidate's Mother Full Name<br>(उमेदवाराच्या आईचे पूर्ण नाव)   |                                         |                                       |                                |                  |
| Date of Birth<br>(जन्मतारीख)                                    | Select Date                             | Gender<br>(লিঁग)                      | Select Gender                  | ~                |
| Nationality<br>(राष्ट्रीयत्व)                                   | Select Nationality 👻                    | Adhaar Card No.<br>(आधार कार्ड क्र)   | Last 4 digits                  |                  |
| Mobile No<br>(मोबाईल)                                           | 10 Digit No.                            | Send OTP                              |                                |                  |
| Email ID                                                        |                                         |                                       |                                |                  |
| (इभए)<br>Correspondance Address (पत्र                           | व्यवहार पत्ता)                          |                                       |                                |                  |
| Address<br>(पत्ता)                                              | Street & number, P.O.box, c/o, Apartm   | ent, Unit, Building, floor, Land mark | etc                            |                  |
| District<br>(जिल्हा)                                            | ~                                       | City<br>(शहर)                         |                                | ~                |
| Pincode<br>(ਧਿਜਗੇਤ)                                             | 6 Digit Pin                             |                                       |                                |                  |
|                                                                 | Permanent Address same as Corres        | pondance Address                      |                                |                  |
| Permanent Address(कायमचा पर<br>Address                          | m)                                      |                                       |                                |                  |
| (पत्ता)                                                         | Sircer a number, P.O. box, cro, Apartin | on, one, building, loor, cand man     |                                |                  |
| District<br>(जिल्हा)                                            | ~                                       | City<br>(साहर)                        |                                | ×                |
| Pincode<br>(पिनकोष्ठ)                                           | 6 Digit Pin                             |                                       |                                |                  |
| Login Credentials (पासवर्ड सेट करा):                            |                                         |                                       |                                |                  |
| Set Password                                                    |                                         | Confirm Password                      |                                |                  |
|                                                                 | Show password                           |                                       | Osh                            | ow password      |

तुमची वैयक्तिक माहिती तपशील प्रविष्ट करणे अनिवार्य आहे. यामध्ये तुमचे नाव, पत्ता, ईमेल आणि इतर संबंधित तपशील प्रदान करणे समाविष्ट आहे . याव्यतिरिक्त, तुम्हाला तुमचा मोबाईल नंबर त्याच्या अचूकतेची खात्री करण्यासाठी सत्यापित करणे आवश्यक आहे .

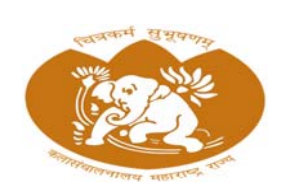

Directorate of Art, Maharashtra State Mumbai

तुमचा मोबाईल नंबर सत्यापित करण्यासाठी, तुम्हाला प्रमाणीकरण प्रक्रियेतून जावे लागेल. यामध्ये SMS द्वारे वन-टाइम पासवर्ड (OTP) प्राप्त होईल . तुमचा मोबाइल नंबर सत्यापित करण्यासाठी नियुक्त फील्डमध्ये तुम्हाला प्रदान केलेला OTP प्रविष्ट करावे लागेल .

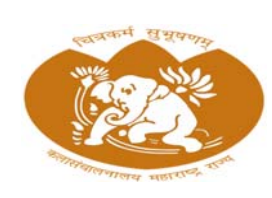

Directorate of Art, Maharashtra State Mumbai

#### स्टेप 3: लॉग इन करा

अनुप्रयोगाच्या मुख्य स्क्रीनवर लॉगिन पर्याय शोधा.

तुमची लॉगिन क्रेडेन्शियल प्रविष्ट करा (उदा. अर्ज क्रमांक आणि पासवर्ड).

उमेदवार त्याचा/तिचा पासवर्ड विसरला असल्यास, उमेदवार पासवर्ड विसरलेल्या लिंकचा वापर करून त्याचा/तिचा पासवर्ड रीसेट करू शकतो.

|                                                     |                                                                                           | कला संचालनालय, महाराष्ट्र राज्य मुंबई<br>Directorate of Arts, Maharashtra State Mu<br>प्रथम वर्षपर्वाका / प्रमाणव<br>Frist Year Diploma / Centil                                                                                                    | umbai<br>अभ्यासलम रुप्य कला<br>cate Course in Visi | । (ऑनलाईन) प्रवेश किया २०२<br>val Arts (Online) Admissie                                                                                                    | ३-२४<br>n Process 21                                                                                                    | 023-24                                                                                                    |
|-----------------------------------------------------|-------------------------------------------------------------------------------------------|----------------------------------------------------------------------------------------------------|----------------------------------------------------|----------------------------------------------------------------------------------------------------|----------------------------------------------------------------------------------------------------|----------------------------------------------------------------------------------------------------|
| Latest N                                            | ews ताजी न                                                                                | गतमी >>                                                                                                    |                                                    |                                                                                                    |                                                                                                    |                                                                                                    |
| Notifi                                              | cations (R                                                                                | a-n)                                                                                                    |                                                    | _                                                                                                    |                                                                                                    |                                                                                                    |
|                                                     | 22.00                                                                                     |                                                                                                    |                                                    | Registrati                                                                                                    | on Por                                                                                                    | tal (नादणा पाटल                                                                                                    |
| •                                                   | 10 <sup>th</sup><br>Apr 2023                                                              | information Brochure (माहिती पुस्तिका )                                                                                                    |                                                    | <ul> <li>New App</li> </ul>                                                                                                    | lication (*                                                                                                    | नवीन नोंदणी)                                                                                                    |
| •                                                   | 06 <sup>m</sup>                                                                           | Online Registriion Schedule (वेळापप्रक )                                                                                                    |                                                    | Candidate L                                                                                                    | ogin (लॉगि                                                                                                    | ोन)                                                                                                    |
|                                                     |                                                                                           |                                                                                                    |                                                    | Application No                                                                                                    | (अর্ज क्र)                                                                                                    |                                                                                                    |
|                                                     |                                                                                           |                                                                                                    |                                                    | Application N                                                                                                    |                                                                                                    |                                                                                                    |
|                                                     |                                                                                           |                                                                                                    |                                                    | Password (पास                                                                                                    | वर्ड)                                                                                                    |                                                                                                    |
|                                                     |                                                                                           |                                                                                                    |                                                    | Password                                                                                                    |                                                                                                    |                                                                                                    |
|                                                     |                                                                                           |                                                                                                    |                                                    | Enter Captona                                                                                                    | (कप्चा प्रावह                                                                                                    | र करा)                                                                                                    |
| Impor                                               | tant Dates                                                                                | . (महत्वाच्या तारखा)                                                                                                    | Dates                                              | Forgot<br>Help Line (Č<                                                                                                    | M Y N<br>Log<br>Password (<br>साईन क)                                                                                                    | ट्रांग् 📿 😨                                                                                                    |
| Impor<br>Sr.No.                                     | Schedule                                                                                  | । (महत्त्वाध्या तारखा)<br>• for Admission<br>egistration (ऑनराइन नोंद्रणी)                                                                                                    | Dates                                              | MN<br>Forget<br>Help Line (2=5<br>If you encoun<br>goopencoun                                                                                                    | M Y N<br>Lo<br>Password<br>em(-r ap)<br>er any non                                                                                                    | etechnical problem while                                                                                                    |
| Impor<br>Sr.No.<br>1<br>2                           | Schedule<br>Online Re<br>Uploading                                                        | <b>( माइत्याच्या तारखा)</b><br><b>• for Admission</b><br>egistration (ऑन्ताइन मोंदणी)<br>g of all required Colored Scan Original Documents in pdf (दस्तऐयज अपतोद्व करा).                                                                                                    | Dates                                              | MN<br>Forget<br>Help Line (&<<br>If you encour<br>applying on<br>given below. ()                                                                                                    | MYN<br>Log<br>Password (<br>eniter ap)<br>er any non<br>ne, please<br>stifferinger sti<br>i stifferinger st                                                                                                    | हात<br>(हकिव्यक्षद विद्यरता)<br>-technical problem while<br>contact us on Email 10<br>र्ज करताना वुस्तारा काही गे<br>कार्या जारी विरोधना स्थित                                                                                                    |
| Impor<br>Sr.No.<br>1<br>2<br>3                      | Schedule<br>Online Re<br>Uploading<br>Publicatio                                          | ( <b>महत्ताच्या तारखा</b> )<br>e for Admission<br>egistration (ऑग्ताहन नोंदणी)<br>g of all required Colored Scan Original Documents in pat (दस्तऐषज अपतोड करा),<br>on of Seats Matrix (सीट मीट्रिका)                                                                                                    | Dates                                              | MN<br>Forget<br>Help Line (200<br>If you encoun<br>given below. ()<br>affläs समस्<br>जाय                                                                                                    | MYN<br>Loo<br>Password (<br>खाईन क)<br>er any non<br>ne, piease<br>श्रीनलाइन अ<br>ग आस्पास, व्<br>डीवर आसव्य                                                                                                    | in<br>(होने-राष्ट्राद विसरता)<br>-technical problem while<br>contact us on Email ID<br>वे करताना युक्तारा काही मेन<br>प्रायो जी दिस्पर्क लाधा.)                                                                                                    |
| Impor<br>Sr.No.<br>1<br>2<br>3<br>4                 | Schedul<br>Online Re<br>Uploading<br>Publicatio<br>Publicatio                             | <b>(सहलाच्या तारखा)</b><br>e for Admission<br>egistration (ऑग्लाइन नोंदणी)<br>g of all required Colored Scan Original Documents in pdf (दस्तऐषज अपतोड करा).<br>on of Seats Matrix (सीट मॉट्रेक्स)<br>on of Provisional State Ment List (गुणवसा घादी)                                                                                                    | Dates                                              | MN<br>Forgot<br>Help Line (2rc<br>If you encoun<br>appying on<br>given below. (<br>affilia references<br>and<br>affilia references<br>and<br>affilia<br>affilia<br>affilia<br>affilia<br>affilia references<br>affilia<br>affilia<br>af | M Y N<br>Log<br>Password<br>बाईन क)<br>er any non<br>ne, please<br>श्रीनलाइन अ<br>सीनलाइन अ<br>सीनलाइन अ<br>सीनलाइन अ<br>स्थित अमिल्य<br>No                                                                                                    | gin<br>(देवेन्यस्वद विसरता)<br>-technical problem while<br>contact us on Email D<br>of करताना सुरक्षाया कारी मेल<br>प्रायी संपर्क साथा.)                                                                                                    |
| Impor<br>Sr.No.<br>1<br>2<br>3<br>4<br>5            | Schedule<br>Online Re<br>Uploading<br>Publicatio<br>Online Pr                             | <b>(सहत्वाच्या तारखा)</b><br>• for Admission<br>egistration (ऑग्ताइन नोंदणी)<br>g of all required Colored Scan Original Documents in pdf (दस्तऐषज अपत्तोड बन्त),<br>on of Seats Matrix (सींट मीट्रिका)<br>on of Provisional State Ment List (गुणवत्ता चादी)<br>eterence/Choice Form Filling Process of eligible candidates (पर्वती/निषड फॉर्म भएग्रे)                        | Dates                                              | Help Line (čet<br>Hyou encoun<br>appying on<br>given below. (<br>anfilar area<br>ana<br>Contact                                                                                                    | M YN<br>Lor<br>Password<br>बाईन क)<br>er any non<br>ne, please<br>श्रीनलाइन अ<br>सीनलाइन अ<br>सीनलाइन अ<br>सीनलाइन अ<br>सीनलाइन अ<br>सिल्स स्थ                                                                                                    | an<br>(सेनेप्रसद विधरता)<br>-technical problem while<br>contact us on Ernal ID<br>र्ज करताना दुस्हारा काही मे<br>प्रया काही दिसेंटरा द्विरा<br>स्वी संपर्क साथा.)<br>022-22620231                                                                                                    |
| Impor<br>Sr.No.<br>1<br>2<br>3<br>4<br>5<br>6       | Schedule<br>Online Re<br>Uploading<br>Publicatio<br>Online Pr<br>First Sele               | e (महत्ताच्या तारखा)<br>e for Admission<br>egistration (ऑनताइन नोंदणी)<br>g of all required Cotored Scan Original Documents in par (दस्तऐवज अपत्तोड बन्दा).<br>on of Seats Matrix (तींद मीट्रिस)<br>on of Provisional State Ment List (युणवत्ता चादी)<br>eference:Choice Form Filling Process of eligible candidates (पर्वती/निषड फॉर्म भरणे)<br>oction List (निषड यादी )    | Dates                                              | Hetp Line (24<br>Hetp Line (24<br>If you encoun<br>given below. (<br>affilia star<br>anti-<br>anti-<br>anti-<br>contact                                                                                                    | M YN<br>Cor<br>Password (<br>वार्टन क)<br>er any non<br>ne, please<br>औनराहन अ<br>मिनराहन<br>जीवर आमध्य<br>No                                                                                                    | gn<br>(सेनेप्रस्कद विधारता)<br>-technical problem while<br>contact us on Email ID<br>of बन्दराना सुम्हारात्म की<br>प्रयो संपर्क enviro<br>प्रयो संपर्क enviro                                                                                                    |
| Impor<br>Sr.No.<br>1<br>2<br>3<br>4<br>5<br>6       | Scheduld<br>Online Re<br>Uploading<br>Publicatio<br>Publicatio<br>Online Pr<br>First Sele | e (महत्त्वाच्या तारखा)<br>e for Admission<br>egistration (ऑन्ताइन नोंदणी)<br>g of all required Cotored Scan Original Documents in par (इस्तऐवज अपर्लोड वग्र),<br>on of Seats Matrix (तींद मीट्रिका)<br>on of Provisional State Ment List (युणवत्ता चादी)<br>eference:Choice Form Filling Process of eligible candidates (पर्वती/निषड फोर्म भरणे)<br>iction List (निषड यादी ) | Dates                                              | MN<br>Forpst<br>Help Line (čeč<br>If you encour<br>givefi bar eree<br>afflar eree<br>ang<br>Contact<br>Technical Sup                                                                                                    | M YN<br>Log<br>Password (<br>बाईन क)<br>er any non<br>ne, please<br>औनताइन अ<br>में जास्यास, प्<br>डीवर आमप्य<br>No                                                                                                    | हा<br>(सेनेगरण्डद विसरता)<br>(सेनेगरण्डद विसरता)<br>के करताना तुम्हारा काठी गेर<br>कारताना तुम्हारा काठी गेर<br>वाथी संपर्क शाय.)<br>(222-22620231<br>क स्रहाराय)                                                                                                    |
| Impor<br>\$r.No.<br>1<br>2<br>3<br>4<br>5<br>6      | Scheduld<br>Online Rd<br>Uploading<br>Publicatic<br>Online Pr<br>First Sele               | e (महत्ताच्या तारखा)<br>e for Admission<br>egistration (ऑन्ताइन नोंदणी)<br>g of all required Cotored Scan Original Documents in par (दस्सपिक अपत्तोड बन्स).<br>on of Seats Matrix (तींद मीट्रिक)<br>on of Provisional State Ment List (युणवत्ता चादी)<br>eterence:Choice Form Filing Process of eligible candidates (पर्वती/निषड फॉर्म भरणे)<br>iction List (निषड यादी )     | Dates                                              | Help Line (ör<br>Help Line (ör<br>Hyou encour<br>appying oni<br>given belwiv (i<br>afflära errer<br>and<br>Contact<br>Technical Sup<br>If you enco<br>appying onin<br>attached sc<br>(affretter ab<br>screater, ap<br>granister                                                                                                    | M Y N<br>Lor<br>Password (<br>erit(न a))<br>erit(न a)<br>शीवताइन अ<br>शीवताइन अ<br>शीवता<br>शीवता अ<br>शीवता अ<br>शीवता अ<br>शीवता अ<br>शीवता अ<br>शीवता अ<br>शीवता अ<br>शीवता अ<br>शीवता अ<br>शीवता अ<br>शीवता अ<br>शीवता अ<br>शीवता अ<br>शीवता क<br>शीवता अ<br>शीवता अ<br>शीवता अ<br>शीवता अ<br>शीवता अ<br>शीवता अ<br>शीवता अ<br>शीवता अ<br>शीवता अ<br>शीवता अ<br>शीवता अ<br>शीवता अ<br>शीवता अ<br>शीव<br>शीवता अ<br>शीव<br>शीवता अ<br>शीव<br>शीवता अ<br>शीव<br>शीव<br>शीव<br>शीव<br>शीव<br>शीव<br>शीव<br>शीव<br>शीव<br>शीव                                                                                                    | an<br>(सेनेगरण्डद विधारता)<br>(सेनेगरण्डद विधारता)<br>के करताना तुम्हारा काठी गेर<br>प्रया वाली दिसेत्या इनेल<br>गये। संपर्क नाथा,)<br>022-22620231<br>ह स्रहारय)<br>contact us or email with an<br>of the error encounter.<br>महारा लग्ही साजिक अडवण<br>वे संपर्क साथ कि अवस्य,)                                                                                                 |
| Impor<br>\$r.No.<br>1<br>2<br>3<br>4<br>5<br>5<br>6 | Scheduld<br>Online Re<br>Uploading<br>Publicatic<br>Online Pr<br>First Sele               | • (महत्त्वाच्या तारस्त्रा)<br>• for Admission<br>egistration (ऑन्वाइन नोंदणी)<br>g of all required Colored Scan Original Documents in pdf (दस्तऐवज अपरोड करा),<br>on of Seats Matrix (सीट मीट्रिका)<br>on of Provisional State Ment List (गुजावत्ता यादी)<br>eference:Choice Form Filing Process of eligible candidates (पसंती/निषठ फॉर्म भरले)<br>iction List (नेवठ यादी )  | Dates                                              | MN           Forpst           Help Line (देर्ट           Hyou encoun           given being           given being           Gontact           Technical Sup           Hyou encoun           appying online           attached State           With regression           attached State           With regression           attached State           With regression           State           Battached State           State           Battached State           Battached Sta                                                                                                    | MY Y N<br>Los<br>Password<br>Password<br>Password<br>Password<br>Minetara<br>Minetara<br>M | an<br>(दीनेप्रायक्ष विधारता)<br>-technical problem while<br>contact us on Ermail ID<br>क करवाना वृद्धात्मा कारी तैने<br>क व्ययन्त्र वृद्धात्मा<br>022-22620231<br>5 स्ट्रारम्<br>022-22620231<br>5 स्ट्रारम्<br>022-22620231<br>5 स्ट्रारम्<br>022-28620231<br>5 स्ट्रारम्<br>022-28620231<br>5 स्ट्रारम्<br>100 संपर्क करवाज<br>ही संपर्क कराम किल प्रदर<br>न सॉटकट्ट ईमेल करा.) |

Admin Login | Copyright © 2023

Friday, June 2, 2023 3:33:53 PM

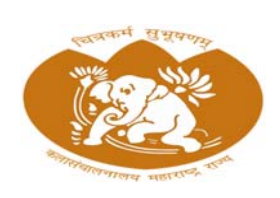

Directorate of Art, Maharashtra State Mumbai

उमेदवार प्रोफाइल

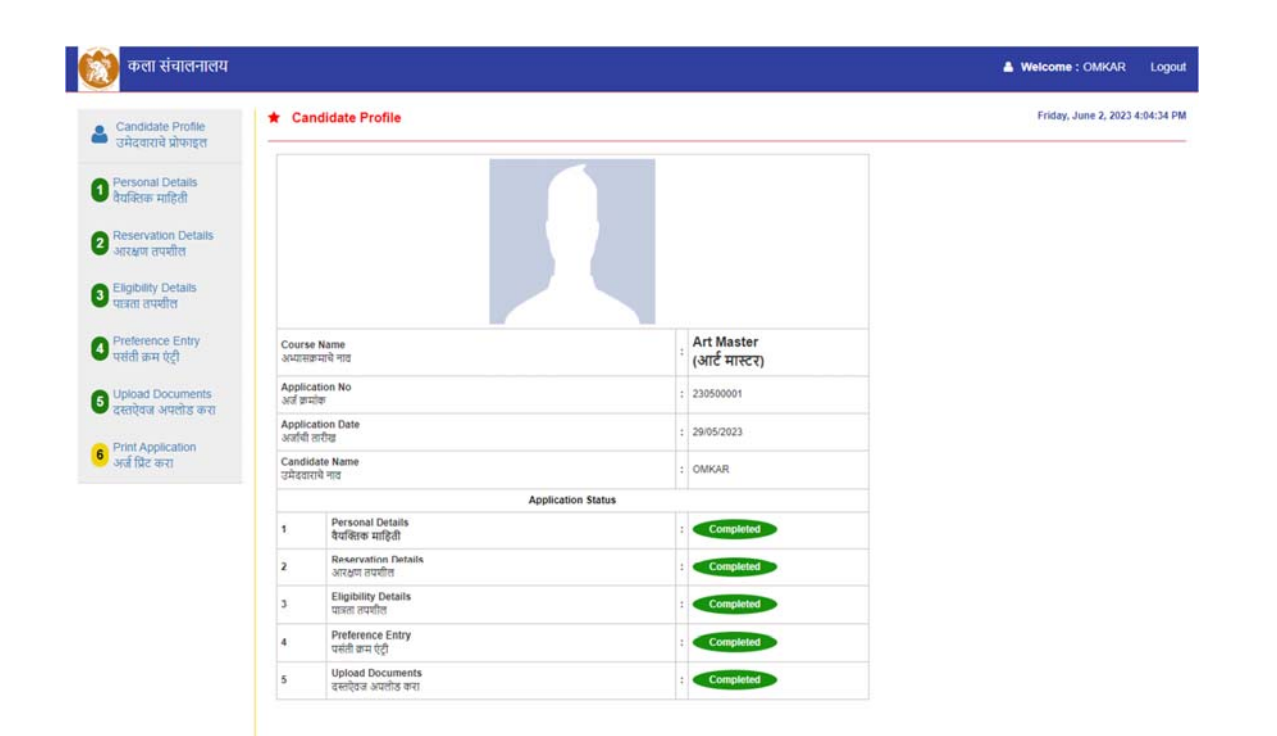

#### स्टेप 4: आरक्षण तपशील प्रविष्ट करा

एकदा लॉग इन केल्यानंतर, अर्जाच्या "आरक्षण तपशील" विभागात नेव्हिगेट करा.

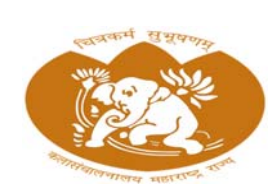

## कला संचालनालय, महाराष्ट्र राज्य मुंबई Directorate of Art, Maharashtra State Mumbai

| Candidate Profile                                          | * Reservation Details                                                                                           | Frid                          | ay, June 2, 2023 4:07:29 P |
|------------------------------------------------------------|----------------------------------------------------------------------------------------------------|-------------------------------|----------------------------|
| - उमदवाराचे प्राफाइल                                       |                                                                                                    | * All Fields are Mandatory (₹ | ार्व फील्ड अनिवार्य आहेत)  |
| 1 Personal Details<br>वैयक्तिक माहिती                      | Reservation Details (आरक्षण तपशीत):                                                                             |                               |                            |
| 2 Reservation Details<br>आरक्षण तपशील                      | Category of the Candidate<br>(उमेदवारावा प्रवर्ग)                                                               | sc                            | ~                          |
| Eligibility Details                                        | Does the candidate have valid caste certificate ?<br>(उमेदवाराकडे जात प्रमाणपत्र आहे का?)                       | Select                        | ~                          |
| <ul> <li>पात्रता तपशील</li> <li>Preference Folm</li> </ul> | Whether the candidate is Domicile of Maharashtra State?<br>(उमेदवार हा महाराष्ट्र राज्याया अधिवास आहे की माही?) | Outside of Maharashtra        | ~                          |
| पसंती कम पेट्री                                            | Are you a Person with Disability (PWD)?<br>(तुम्ही अपंग व्यव्सी आहात का?)                                       | Yes                           | ~                          |
| 9 Upload Documents<br>दस्तऐवज अपलोड करा                    | s the candidate Orphan?<br>(उमेदवार अलाथ आहे का?)                                                               | Yes                           | ~                          |
| 6 Print Application<br>अर्ज प्रिंट करा                     | Are you a Sport Person?<br>(तुम्ही स्पोर्ट पर्वत आहात का?)                                                      | Yes                           | ~                          |
|                                                            | Are you a child of Ex-Serviceman?<br>(तुम्ही माजी सैनिकाचे मूल आहात का?)                                        | Yes                           | ~                          |
|                                                            | Religion to which the candidate belong.<br>(उमेदवार कोजला धर्माचा आहे)                                          | Hindu                         | ~                          |
|                                                            |                                                                                                    |                               |                            |
|                                                            | Result of Calculation (गाणतीचा निकाल) 1 + 7 =                                                                   | Answer                        |                            |
|                                                            | Back                                                                                                    | Sub                           | mit & Next                 |

आरक्षणाच्या तपशीलानंतर, तुम्हाला काही अभ्यासक्रमांसाठी तुमच्या पात्रतेची पुष्टी करावी लागेल.

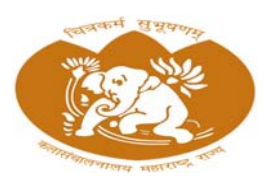

# कला संचालनालय, महाराष्ट्र राज्य मुंबई Directorate of Art, Maharashtra State Mumbai

|                                        |                   |                       |                |                    |                      |                                   |                     |              | Welcom                       | IE : OMRAR      | Logo      |
|----------------------------------------|-------------------|-----------------------|----------------|--------------------|----------------------|-----------------------------------|---------------------|--------------|------------------------------|-----------------|-----------|
| Candidate Profile                      | * Qualification [ | Details               |                |                    |                      |                                   |                     |              | Friday                       | y, June 2, 2023 | 4:13:15 / |
| - उमदवाराचे प्रोफाइल                   |                   |                       |                |                    |                      |                                   |                     | AII F        | ields are Mandatory (सर      | र्व फील्ड अनिवा | र्ष आहेत  |
| Personal Details<br>वैयक्तिक माहिती    | Eligibility Exam  | (पात्रता प            | रीक्षा):       |                    |                      |                                   |                     |              |                              |                 | _         |
| Reservation Details                    | Examin            | nation D              | etails         | Art Teache         | er Diploma (ATD) Exa | im Passed (ම                      | ला शिक्षक पदविका (ए | री.डी.) उती  | र्ण)                         | *               |           |
| 2 आरक्षण तपश्चील                       | (परीक्षच<br>Marks | ( तपश्चील)<br>Obtaine | d              |                    |                      | Mar                               | ks Out of           |              | 62                           |                 |           |
| 3 Eligibility Details                  | (किती म           | ार्क मिळा             | ð)             | 3                  |                      | (पैर्क                            | पैकी मार्क्स)       |              | 3                            |                 |           |
| - 41301 0 44010                        | Exam '            | rear<br>वर्षा         |                | 3333 Ag            |                      | regate Percentage<br>ण टक्केवारी) | 1                   | 333          |                              |                 |           |
| Preference Entry<br>पर्सती क्रम ऐट्री  | Seat N            | 0                     |                | 12345              | 12345                |                                   |                     |              |                              |                 |           |
| G Upload Documents                     | (आसन् )           | D)                    |                |                    |                      |                                   |                     |              |                              |                 |           |
| 🛡 दस्तऐवज अपलोड करा                    | (महावित           | ालयाचे न              | ব)             | ннннн              | ннн                  |                                   |                     |              |                              |                 |           |
| 6 Print Application<br>अर्ज प्रिंट करा | Univer<br>(विशामी | sity/Boa              | rd Name        | FFFFFFF            | FFFF                 |                                   |                     |              |                              |                 |           |
|                                        |                   | -                     |                | 330                |                      |                                   |                     |              |                              |                 |           |
|                                        | -Teaching Experi  | ence(TR               | कवण्याचा अनुभव | ):                 |                      |                                   |                     |              |                              |                 |           |
|                                        | Experi<br>(अनुभव  | ence De<br>तपशील)     | tails          | 3 years te         | aching experience in | Primary / Sec                     | ondary Schools (91  | धमिक । माध्य | मिक शालांत अध्यापन ३ वर्षे अ | अनुभव ) 👻       |           |
|                                        | Experience        | e From                | Date           | Experience         | To Date              | Years                             | Months              | Days         |                              |                 |           |
|                                        | Select D          | ate:                  |                | Select Date        | e:<br>V              |                                   |                     | <u> </u>     | Add (अनुभव प्रविध            | ष्ट करा)        |           |
|                                        |                   | Sr.No                 | From Date      |                    | To Date              |                                   | Years               | Months       | s Days                       |                 |           |
|                                        | East.             | 1                     | 01/05/2022     |                    | 01/05/2023           |                                   | 1                   | 0            | 0                            |                 |           |
|                                        | E can             | 2                     | 01/01/2020     |                    | 31/12/2020           |                                   | 1                   | 0            | 0                            |                 |           |
|                                        | Eff con           | 4                     | 01/01/2014     |                    | 31/05/2017           |                                   | 3                   | 4            | 30                           |                 |           |
|                                        | -                 |                       | 01012014       |                    | 0 HOGLO H            |                                   |                     | <u>.</u>     |                              |                 |           |
|                                        |                   | xperien               | ce(एकूण अनुभव) |                    |                      | 7 Yea                             | irs 4 Months 9 C    | ays          |                              |                 |           |
|                                        | Total E           |                       |                |                    |                      |                                   |                     |              |                              |                 |           |
|                                        | Total E           |                       |                |                    |                      |                                   |                     |              |                              |                 |           |
|                                        | Total E           |                       | Result of      | ' Calculation (गरि | गताचा निकाल) 6+2     | 2 =                               | Answer              |              | 0                            |                 |           |
|                                        | Total E           |                       | Result of      | ' Calculation (गरि | गेताचा निकाल) 6 + 3  | 2 =                               | Answer              |              | 0                            |                 |           |

|                                        | Pret.No | Conege type          |     | Region Name               |          | Preference Code : College Name                                        |        |
|----------------------------------------|---------|----------------------|-----|---------------------------|----------|-----------------------------------------------------------------------|--------|
| Personal Details<br>वैयक्तिक माहिती    | 1       | Non-Aided-Institutes | ~   | कोकण विभाग                | •        | 3012210 : सिंधुदुर्गं चित्रकला महाविद्यालय , कणकवली जिल्हा सिंधुदुर्ग |        |
| Reservation Details                    | 2       | Non-Aided-Institutes | *   | নাধ্যিক বিभাग             | •        | ३०२१०१० : चित्रकला महाविद्यालय , अंमळनेर जिल्हा जळगाव                 |        |
| આરવાળ લેવચાલ                           | 3       |                      | ~   |                           | ~        |                                                                       |        |
| Eligibility Details<br>पात्रता तपशील   |         |                      | Res | ult of Calculation (गणिता | चा निकाल | I+I = Answer                                                          |        |
| Preference Entry<br>पसंती क्रम ऐट्री   |         | Back                 |     |                           |          | Submit                                                                | & Next |
| 5 Upload Documents<br>दरतऐवज अपलोड करा |         |                      |     |                           |          |                                                                       |        |
| Print Application                      |         |                      |     |                           |          |                                                                       |        |

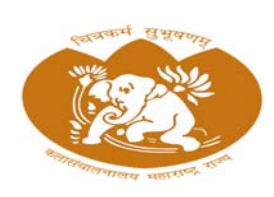

Directorate of Art, Maharashtra State Mumbai

### स्टेप 7: दस्तऐवज अपलोड करा

उमेदवारांनी आवश्यक कागदपत्रे अपलोड करणे आवश्यक आहे.

| Subservite development<br>Personal Dealer<br>Subservite and the subservice of the subservice of the subser                                                                                                    | \star Up | id Documents                                                                                                    |                                     |           | Frid                   | ay, June 2, 2023   | 4:19:03 P |
|----------------------------------------------------------------------------------------------------|----------|----------------------------------------------------------------------------------------------------|-------------------------------------|-----------|------------------------|--------------------|-----------|
| Moran Debas might in the method is an experimental formation of the method is an experimental interpret and is an experimental interpret and interpret and interpret and inter                                                                                                    |          |                                                                                                    |                                     |           |                        |                    |           |
| <ul> <li>Canadae Proto Ingge format only<br/>(inflormation behaves) and of the ingge format only<br/>(inflormation behaves)<br/>(inflormation behaves)<br/>(inflormation beh</li></ul> | Gen      | al Instruction for Uploading Documents (दस्तऐवज अपलोड करण्यासाठी                                                                                                    | सामान्य सूचना):                     |           |                        |                    |           |
| <ul> <li>A Documents in Jeff tomac ony: effective dees por servers.</li> <li>A Documents in endotry: effective dees por servers.</li> <li>A Documents are manatory: effective dees por servers.</li> <li>A Documents are manatory: effective dees por servers.</li> <li>Concex you scan to see that every/img on the organi document can be read on the scan. Including leat, stamps, numbers, etc. If it can the read when its up or graphic document is an adverse with; effective stamps, and the scan, including leat, stamps, numbers, etc. If it can the read when its up or graphic documents in a graphic servers with; effective stamps, and the scan, including leat, stamps, numbers, etc. If it can the read when its up or graphic documents in a graphic server stamps, and the scan, including leat, stamps, numbers, etc. If it can the read when its up or graphic documents, press etc.</li> <li>Concex you scan to see that every/img on the organi documents can be read on the scan. Including leat, stamps, numbers, etc. If it can the read when its up or graphic documents, press etc.</li> <li>Concex you scan to see that every/img on the organi documents can be read on the scan. Including leat, stamps, numbers, etc. If it can the read when its up or graphic documents, press etc.</li> <li>Concex you scan to see that every/img on the organi documents on the scan. Including leat, stamps, numbers, etc. If it can the read when its up organized adverted set adverted set adverted</li></ul>                                                                                                    | 1        | andiate Photo in . <b>jpg</b> format only.<br>(मेदवाराचा फोटो फक्त .jpg फॉरमॅंट मध्ये.)                                                                                                    |                                     |           |                        |                    |           |
| <ul> <li>and a set of the set of the set</li></ul>                                                                                                    | 2        | l Documents in . <b>pdf</b> format only.<br>र्ग्त उस्परितन केंद्रवरु out स्वरूपान                                                                                                    |                                     |           |                        |                    |           |
| Internet states                                                                                                    | 3        | Documents are mandatory                                                                                                    |                                     |           |                        |                    |           |
| (कृम्मे पुल्व बणावर के बाग वरणे नायरक, कोटो कोने गमी, वार्यक परिव, अरायर, के प्रेया कीन नाय).       9.         (कृम्मे पुलव बुणावर के ब्रह्म सार बण्ड).       9.         (क्म्मे पुलव बुणावर के ब्रह्म सार बण्ड).       9.         (क्म्मे पुलव बुणावर के ब्रह्म सार बण्ड).       9.         (क्म्मे पुलव बुणावर के ब्रह्म सार बणावर कीन यह सार सार ब्रह्म र सार मार कीन मार).       9.         (क्म्मे पुलव बुणावर की ब्रह्म सार ब्रह्म).       9.         (क्म्मे पुलव बुणावर की ब्रह्म सार ब्रह्म).       9.         (क्म्मे पुलव बुणावर के ब्रह्म सार ब्रह्म).       9.         (क्म्मे पुलव बुणावर के ब्रह्म सार ब्रह्म).       9.         (क्म्मे पुलव बुणावर के ब्रह्म सार ब्रह्म).       9.         (क्म्मे पुलव बुणावर के ब्रह्म सार ब्रह्म).       9.         (क्म्मे पुलव बुणावर के ब्रह्म सार ब्रह्म).       9.         (क्म्मे पुलव बुणावर के ब्रह्म सार ब्रह्म).       9.         (क्मेम पुलव बुणावर के ब्रह्म सार ब्रह्म).       9.         (क्मा प्र क्रान कान).       20.         (क्मा प्र कान कान).       20.         (क्मा प्र कान कान).       20.         (क्मा प्र कान कान कान).       20.         (क्मा प्र कान कान).       20.         (क्मा प्र कान कान कान).       20.         (क्मा प्र कान कान कान).       20.         (क्मा प्र कान कान).       20.         (क्                                                                                                    | 4        | ia कागद्रपत्र आमवाय आहत.)<br>xu must scan your original documents, not photo copies. If the document is in colour, scan it in                                                                                                    | colour.                             |           |                        |                    |           |
| It cannot be accepted:       It cannot be accepted:         Index calls and the admitted and all anomatical guide wide in duran widered water, are and all, and wide widered and all anomatical set and all and all another and all another and all another and all another and all another and all another and all another and all another another                                                                                                    | 5        | म्ही तुमची मूळ कागदपत्रे रकेंन करणे आवश्यक आहे, फोदो कॉपी नाही, दरसऐवज़ रंगीत असत्यास, ते रंगात खे<br>heck your scan to see that everything on the original document can be read on the scan, inclus                                                                                                    | हेन करा.)<br>ling text, stamps, num | bers, etc | . If it can't be read  | t when it's uplo   | aded.     |
| effect and a trans माह) <ul> <li>Concey outgoals all documents. Please click on Save Documents button to upload your documents on serve:<br/>(एकस) grad and sciencements. Please click on Save Documents button to upload your documents on serve:<br/>(एकस) grad and sciencements. Please click on Save Documents button to upload your documents on serve:</li> <li>Concey outgoals all documents please click on Save Documents are marked as extrained Save Documents are marked as extrained for the server.</li> </ul> Application No.         230500001           Concister Name         23050001           Indicate Name         Status           1         Consider Name         Status           1         Consider Name         Status           2         Domice Centificate/School Leaving Centificate (Affairit quark)         500KB         Q         Cons.         Uploaded           2         Conciste Centificate (Affairit quark)         Conciste (Affairit quark)         500KB         Q         Conciste         Uploaded           2         Conciste (Affairit quark)         Conciste (Affairit quark)         Concer Name         Concer Name                                                                                                    |          | cannot be accepted.<br>८० दस्तऐवजावरील सर्व काही पाहण्यासाठी तुमधे स्कॅन तपासा स्कॅनवर मजकुर, गिक्के, अंक इ. सह वाधले जात                                                                                                    | ऊ शकते. ते वाचले जाऊ म              | तकत नसर   | न्यास जेव्हा ते अपलो   | ड केले जाते. तेव्ह | ा ते      |
| Image: gel del senteux vente incenteux, your grit senteux expert vente incrumed Save Documents exemus filtere ext.)         Appication No.       20050001         Candidate Name       CMCAR         Image: Senteux Name       CMCAR         Image: Senteux Name       Size         Image: Senteux Name       Size         Image: Senteux Name                                                                                                    | 6        | ोकारले जाऊ शकत नाही.)<br>nce vou upload all documents. Please click on <b>Save Documents</b> button to upload your docum                                                                                                    | ents on server                      |           |                        |                    |           |
| Application No.       20050001         Candidate Name       CMKAR         Remark       State         \$\frac{1}{2}\$ Document Name       \$\frac{1}{2}\$ \$\frac{1}{2}\$ \$                                                                                                    |          | कदा तुम्ही सर्व दस्तऐवज अपलोड केल्यानंतर, कृपया तुमधे दस्तऐवज सर्व्हरवर अपलोड करण्यासाठी Save Do                                                                                                    | ocuments बटणावर क्लिव               | ह करा.)   |                        |                    |           |
| Properties (Nr.)       Decompting (Properties (Nr.))         Candidate Name       CMACR         Remark         Sr       Document Name       Size       Status         1       Candidate Passport Size Photo (उमेंदयाराया पासपोर्ट (Anantzian पोटे))       Solve       Q.       East       Uploaded         2       Domicle Centificate/School Leaving Centificate (Aflयांस प्रमाणपंत्र) वाळ से)हरपाया दाखरा)       Solve       Q.       East       Uploaded         3       Caste Centificate/School Leaving Centificate (Aflयांस प्रमाणपंत्र) वाळ से) (PVD) XHIITUTIA)       Solve       Q.       East       Uploaded         4       For persons with Disability (PVD) Centificate (Aflui दाखरा)       Solve       Q.       East       Uploaded         5       Orphan Centificate (Afflui प्रमाणपंत्र)       Solve       Q.       East       Uploaded         6       Art Teacher Diploma (ATD) Exam Passed Centificate (काला शिक्षक पदीका (t, दी: डी) उलीर्ग प्रमाणपंत्र)       Solve       Q.       East       Uploaded         8       Sport Person Centificate (बीडी प्रमाणपंत्र)       Solve       Q.       East       Uploaded         9       Ex-Serviceman Centificate (सारी वैतिक प्रमाणपंत्र)       Solve       Q.       East       Uploaded         9       Ex-Serviceman Centificate (सारी वैतिक प्रमाणपंत्र)                                                                                                    | Applica  | No                                                                                                    | 230500001                           |           |                        |                    |           |
| Sr.       Document Name       Size       Status         1       Candidate Passport Size Photo (उमेदयाराया पासपेर्ट अकाराया फोटो)       SoKB       Q       Edit       Uploaded         2       Domicle Certificate/School Leaving Certificate (अपिया समाणपाश/गाळा सीइत्याचा दाखरा)       SoKB       Q       Edit       Uploaded         3       Caste Certificate (वातीचा दाखरा)       SoKB       Q       Edit       Uploaded         4       For persons with Disability (PWD) Certificate (अपंग व्यवसींसाठी (PWD) प्रमाणपाश)       SoKB       Q       Edit       Uploaded         6       Art Teacher Diploma (ATD) Exam Passed Certificate (कला चिश्चक पदींचित्र (दी.डी.) उतीर्ण प्रमाणपाश)       SoKB       Q       Edit       Uploaded         1       Teaching experience certificate in Primary / Secondary Schools (प्रायमिक/ मार्थायिक/ मार्थायिक/ मार्थायिक/ प्रयापपाश)       SoKB       Q       Edit       Uploaded         1       Eaching experience certificate in Primary / Secondary Schools (प्रायमिक/ मार्थायिक/ मार्थायिक/ आर्थायन अनुभव       SoKB       Q       Edit       Uploaded         1       Eaching experience Certificate (माजी सैनिक प्रमाणपाश)       SoKB       Q       Edit       Uploaded         1       Eaching experience Certificate (माजी सैनिक प्रमाणपाश)       SoKB       Q       Edit       Uploaded         2       Ex-                                                                                                    | Candid   | Name                                                                                                    | OMKAR                               |           |                        |                    |           |
| Remark       Size       Status         5r.       Document Name       Size       Status         1       Candidate Passport Size Photo (उमेदयाराया पासपोर्ट आकाराया फोटो)       50KB       Q       Edit       Uploaded         2       Domicle Certificate/School Leaving Certificate (अधियास प्रमाणपग्र/पाला सोडल्याया दाखरा)       50KB       Q       Edit       Uploaded         3       Caste Certificate (जातीचा दाखरा)       50KB       Q       Edit       Uploaded         4       For persons with Disability (PWD) Certificate (अपीग व्यवसींसाउी (PWD) प्रमाणपग्र)       50KB       Q       Edit       Uploaded         5       Orphan Certificate (अवाध प्रमाणपग्र)       50KB       Q       Edit       Uploaded         6       Art Teacher Diploma (ATD) Exam Passed Certificate (कर्त्ता शिश्वल पद्यिका (प्र टी डी.) उतीर्ण प्रमाणपग्र)       50KB       Q       Edit       Uploaded         7       Teaching expensence certificate in Primary / Secondary Schools (प्राधीकल प्राधीक / माध्यमिक शातांत अध्ययन अनुभव       50KB       Q       Edit       Uploaded         9       Ex-Serviceman Certificate (वीडा व्यवसी प्रमाणपत्र)       50KB       Q       Edit       Uploaded         9       Ex-Serviceman Certificate (माजी सेनिक प्रमाणपत्र)       50KB       Q       Edit       Uploaded         9                                                                                                    |          | N N N N N N N N N N N N N N N N N N N                                                                                                    |                                     |           |                        |                    |           |
| Sr.       Document Name       Size       Image: Size Proto (उमेंदयाराया पारंपोर्ट अकाराया फोटा)       Size Size Proto (उमेंदयाराया पारंपोर्ट अकाराया फोटा)       Sixe Size Proto (उमेंदयाराया पारंपोर्ट अकाराया फोटा)       Sixe Size Proto (उमेंदयाराया पारंपोर्ट अकाराया फोटा)       Sixe Size Proto (उमेंदयाराया पारंपोर्ट अकाराया फोटा)       Sixe Size Proto (उमेंदयाराया पारंपोर्ट अकाराया फोटा)       Sixe Size Proto (उमेंदयाराया पारंपोर्ट अकाराया फोटा)       Sixe Size Proto (उमेंदयाराया पारंपोर्ट अकाराया काराया काराया पारंपां Sizeयाया दाखारा)       Sixe Size Proto (Sixe Proto (Sixe Proto (Sixe Proto (Sixe Proto Proto P                                                                                                    | Remark   |                                                                                                    |                                     |           |                        |                    |           |
| 1       Candidate Passport Size Photo (उमेंदयाराया पासपोर्ट आकाराया फोटो)       50KB       Q       Edit       Uploaded         2       Domicle Certificate/School Leaving Certificate (अपियास प्रमाणपश्च/षाळा सोइत्याया दाखरा)       50KB       Q       Edit       Uploaded         3       Caste Certificate (जातींचा दाखरा)       50KB       Q       Edit       Uploaded         4       For persons with Disability (PWD) Certificate (अपिंग व्यक्तींसाठी (PWD) प्रमाणपश)       50KB       Q       Edit       Uploaded         5       Orphan Certificate (अतींघा प्रमाणपश)       50KB       Q       Edit       Uploaded         6       Art Teacher Diploma (ATD) Exam Passed Certificate (कता विश्वक पदविका (ए.री.डी.) उतीर्ण प्रमाणपश)       50KB       Q       Edit       Uploaded         7       Teaching experience certificate in Primary / Secondary Schools (प्राधमिक / माध्यमिक शातांत अध्यापन अनुभव       50KB       Q       Edit       Uploaded         6       Sport Person Certificate (कींश व्यवसी प्रमाणपश)       50KB       Q       Edit       Uploaded         9       Ex-Serviceman Certificate (कींश व्यवसी प्रमाणपश)       50KB       Q       Edit       Uploaded         9       Ex-Serviceman Certificate (माजी सैनिक प्रमाणपश)       50KB       Q       Edit       Uploaded         Uploaded                                                                                                    | Sr. D    | iment Name                                                                                                    | Size                                |           |                        | Status             | Remar     |
| 2       Domicle Certificate/School Leaving Certificate (अधियास प्रमाणपद्य/पाल्स सोडन्याचा दाखला)       500KB       Q       Edit       Uploaded         3       Caste Certificate (जातीचा दाखला)       500KB       Q       Edit       Uploaded         4       For persons with Disability (PWD) Certificate (अपिंग व्यवसीसाठी (PWD) प्रमाणपत्र)       500KB       Q       Edit       Uploaded         5       Orphan Certificate (अनाथ प्रमाणपत्र)       500KB       Q       Edit       Uploaded         6       Art Teacher Diploma (ATD) Exam Passed Certificate (करता शिक्षक पदयिका (ए.री.डी.) उतीर्ण प्रमाणपत्र)       500KB       Q       Edit       Uploaded         7       Teaching experience certificate in Primary / Secondary Schools (प्राधमिक / माध्यमिक चालति अध्यापन अनुभव       500KB       Q       Edit       Uploaded         8       Sport Person Certificate (जीडा व्यक्सी प्रमाणपत्र)       500KB       Q       Edit       Uploaded         9       Ex-Serviceman Certificate (मोजी सैनिक प्रमाणपत्र)       500KB       Q       Edit       Uploaded         Certification                                                                                                    | 1 C      | idate Passport Size Photo (उमेदवाराचा पासपोर्ट आकाराचा फोटो)                                                                                                    | 50KB                                | Q         | Edit                   | Uploaded           |           |
| 3       Caste Certificate (जातीचा दाखला)       500KB       Q       Eat       Uploaded         4       For persons with Disability (PWD) Certificate (अपंग व्यक्तींसाठी (PWD) प्रमाणपत्र)       500KB       Q       Eat       Uploaded         5       Orphan Certificate (अत्राध प्रमाणपत्र)       500KB       Q       Eat       Uploaded         6       Art Teacher Diploma (ATD) Exam Passed Certificate (करात शिक्षक पद्धिका (ए दी डी ) उतीर्थ प्रमाणपत्र)       500KB       Q       Eat       Uploaded         7       Teaching experience certificate in Primary / Secondary Schools (प्राधमिक / माध्यमिक शाराती अध्ययन अनुभव       500KB       Q       Eat       Uploaded         8       Sport Person Certificate (जीडा व्यक्षी प्रमाणपत्र)       500KB       Q       Eat       Uploaded         9       Ex-Serviceman Certificate (मांची सैनिक प्रमाणपत्र)       500KB       Q       Eat       Uploaded         Declaration                                                                                                    | 2 D      | cle Centificate/School Leaving Centificate (अधिवास प्रमाणपत्र/गाळा सोडल्याचा दाखला)                                                                                                    | 500KB                               | Q         | Edit                   | Uploaded           |           |
| 4       For persons with Disability (PWD) Certificate (अपेग व्यक्तींसाठी (PWD) प्रमाणपत्र)       500KB       Q       Edit       Uploaded         5       Orphan Certificate (अनाप प्रमाणपत्र)       500KB       Q       Edit       Uploaded         6       Art Teacher Diploma (ATD) Exam Passed Certificate (काला शिक्षक पदाविका (ए.दी.डी.) उतीर्ण प्रमाणपत्र)       500KB       Q       Edit       Uploaded         7       Teaching experience certificate in Primary / Secondary Schools (प्रायमिक / माध्यमिक शालात अध्यापन अनुभव       500KB       Q       Edit       Uploaded         8       Sport Person Certificate (कीडा व्यक्ती प्रमाणपत्र)       500KB       Q       Edit       Uploaded         9       Ex-Serviceman Certificate (माजी सैनिक प्रमाणपत्र)       500KB       Q       Edit       Uploaded         Declaration                                                                                                    | 3 C      | t Centificate (जातीचा दाखला)                                                                                                    | 500KB                               | Q         | Edit                   | Uploaded           |           |
| 5       Orphan Certificate (अनाथ प्रमाणपञ्च)       500KB       Q       Edit       Uploaded         6       Art Teacher Dipioma (ATD) Exam Passed Certificate (कला शिक्षक पदयिका (ए.दी.डी.) उतीर्ण प्रमाणपञ्च)       500KB       Q       Edit       Uploaded         7       Teaching experience certificate in Primary / Secondary Schools (प्रार्थमिक गार्थ्यीमक गार्थ्यीमक गार्थ्यापन अनुभव       500KB       Q       Edit       Uploaded         8       Sport Person Certificate (क्रीडा व्यक्ती प्रमाणपञ)       500KB       Q       Edit       Uploaded         9       Ex-Serviceman Certificate (माजी सैनिक प्रमाणपञ)       500KB       Q       Edit       Uploaded         Declaration                                                                                                    | 4 F      | ersons with Disability (PWD) Certificate (अर्पग व्यक्तींसाठी (PWD) प्रमाणपत्र)                                                                                                    | 500KB                               | Q         | Edit                   | Uploaded           |           |
| 6       Art Teacher Diploma (ATD) Exam Passed Certificate (करांग शिश्रंक पद्रविका (ए.री.डी.) उतीर्ष प्रमाणपत्र)       500KB       Choose File         7       Teaching experience certificate in Primary / Secondary Schools (प्राथमिक / मार्थ्यमिक सारांत अध्यापन अनुभव       500KB       Q       Edit       Uploaded         8       Sport Person Certificate (क्रीडा व्यक्सी प्रमाणपत्र)       500KB       Q       Edit       Uploaded         9       Ex-Serviceman Certificate (माजी सैनिक प्रमाणपत्र)       500KB       Q       Edit       Uploaded         Declaration         1.       I know that the documents provided by me is genuine and authentic.<br>(मारा माहीत आहे की मी दिलेली कागवरचे खरी आणि असलाय आहेत.)                                                                                                    | 5 0      | an Certificate (अनाथ प्रमाणपत्र)                                                                                                    | 500KB                               | Q         | Edit                   | Uploaded           |           |
| 7       Teaching expenence certificate in Primary / Secondary Schools (प्राथमिक / माध्यमिक घालीत अध्यापन अनुभव       500KB       Q       Edit       Uploaded         8       Sport Person Certificate (क्रीडा व्यक्ती प्रमाणपत्र)       500KB       Q       Edit       Uploaded         9       Ex-Serviceman Certificate (माजी तैनिक प्रमाणपत्र)       500KB       Q       Edit       Uploaded         Declaration                                                                                                    | 6 A      | acher Diploma (ATD) Exam Passed Certificate (कला शिक्षक पदविका (ए.टी.डी.) उत्तीर्ण प्रमाणपत्र)                                                                                                    | 500KB                               |           | Choose File            |                    |           |
| 8       Sport Person Certificate (জীৱা অব্দ্ধী प्रमाणपञ्च)       500KB       Q       Edit       Uploaded         9       Ex-Serviceman Certificate (माजी सैनिक प्रमाणपञ)       500KB       Q       Edit       Uploaded         Declaration         1. I know that the documents provided by me is genuine and authentic.<br>(मला माहीव आहे की मी दिसेली कागदचंत्रे खरी आणि अस्तल आहेत.)                                                                                                    | 7 TR     | ning experience certificate in Primary / Secondary Schools (प्राथमिक / माध्यमिक मालांत अध्यापन अ<br>पत्र)                                                                                                    | नुभव 500KB                          | Q         | Edit                   | Uploaded           |           |
| 9     Ex-Serviceman Certifiate (माजी सैनिक प्रमाणपत्र)     500KB     Q     Edit     Uploaded                                                                                                    | 8 S      | Person Certificate (कींडा व्यक्ती प्रमाणपत्र)                                                                                                    | 500KB                               | Q         | Edit                   | Uploaded           |           |
| Declaration<br>1. I know that the documents provided by me is genuine and authentic.<br>(मला माहीत आहे की मी दिदेली कागदभवे करी आणि असरत आहेत.)                                                                                                    | 9 E      | erviceman Certifiate (माजी सैनिक प्रमाणपत्र)                                                                                                    | 500KB                               | Q         | Edit                   | Uploaded           |           |
| Declaration 1. I know that the documents provided by me is genuine and authentic.<br>(মন্যে मয়টিন আই কী मी दिरोत्ती কাগবেশ্ব স্কর্যী আঘি अस्सर आहेत.)                                                                                                    |          |                                                                                                    |                                     |           |                        | 1                  |           |
| 1. I know that the documents provided by me is genuine and authentic.<br>(मला माहीत आहे की मी दिलेली कागदपत्रे खरी आणि अरसल आहेत.)                                                                                                    | Deck     | ition                                                                                                    |                                     |           |                        |                    |           |
| (मला माहीत आहे की मी दिलेली कागदपत्रे खरी आणि अस्सल आहेत.)                                                                                                    | 1.       | now that the documents provided by me is genuine and authentic.                                                                                                    |                                     |           |                        |                    |           |
| 9 I know that during varification of documents. If any discrepancy is detected in original documents, then I may not be considered for Allalment.                                                                                                    | 2        | ता माहीत आहे की मी दिलेली कागदपत्रे खरी आणि अस्तल आहेत.)<br>तथा फेब division welfastion of documents of any disconserve is detected in original documents                                                                                                    | than I may not be could             | neidarad  | for Allotmont          |                    |           |
| <ol> <li>मार्ग्यंत कांव प्रधान्नय प्रसाल वार्ण्या प्रदेशां कांगु प्रवेश्वयुक्तारा ने उत्तरप्रदा का जुनावा प्रदेशांगरा, तांसा मार्ग्यंत एट प्राइप्रियंत्वा कांग्रे प्रदेश का मार्ग्या (मंसा माहित आहे की कांगद्र पत्री मार्थ्या प्रहताळणी दरम्यान, मूळ कांगद्रपत्रांमध्ये काही विसंगती आढळत्यास, मंसा प्रवेशासाठी विधारात घेतले जाणार नाही.)</li> </ol>                                                                                                    | -2       | गण्ण तांवा प्रणानपु प्रधानदेवाचा पा पठ्याताताड. ॥ वागु प्राइदारम्बार प्राइ छटाराख्य ता जातुनावा घठ्याताताड.<br>ता माहित आहे की कागदपत्रांच्या पडताळणी दरम्यान, मूळ कागदपत्रांमध्ये काही विसंगती आढळत्यात, मला प्रा                                                                                                    | वेशासाठी विचारात घेतले उ            | ताणार नाई | tor Anotheric<br>t.)   |                    |           |
| <ol><li>I understand that all the relevant original documents are to be produced at the time of Counselling for first round of this admission process, failing which I shall<br/>declared not eligible for admissione.</li></ol>                                                                                                    | З.       | nderstand that all the relevant original documents are to be produced at the time of Counsellin<br>clared not eligible for admissione.                                                                                                    | g for first round of this           | admissio  | on process, failing    | which I shall t    | be .      |
| (मला समजले आहे की या प्रवेश प्रक्रियेच्या पहिल्या पेग्रीसाठी समुपदेशनाच्या वेळी सर्व संबंधित मूळ कागदपत्रे सादर केली जातील, असे न झाल्यास मला प्रवेशासाठी पात्र नाही असे पोषित व<br>जाईल.)                                                                                                    |          | ता समजले आहे की या प्रवेश प्रक्रियेच्या पहिल्या पेत्रीसाठी समुपदेशनाच्या वेळी सर्व संबंधित मूळ कागदपत्रे साद<br>ईस.)                                                                                                    | र केली जातील, असे न झ               | ाल्यास मल | ॥ प्रवेशासाठी पात्र ना | ही असे घोषित के    | ले        |
| I have read and accepted the terms and conditions stated above.                                                                                                    |          | have read and accepted the terms and conditions stated above.                                                                                                    |                                     |           |                        |                    |           |
| ्या वर नमूद कलल्पा अटी व शती पाचल्पा आहत आणि स्वीकारल्पा आहत.)                                                                                                    |          | ॥ वर नमूद कलेल्पा अटी व श्वती याचल्पा आहत आणि स्वीकारल्पा आहत.)                                                                                                    |                                     |           |                        |                    |           |
| Result of Calculation (TREATER STATER) 1+6 = Annuar                                                                                                    |          | Desuit of Calculation affirment Gammy 1+6 -                                                                                                    | Line                                | C         | 0                      |                    |           |
|                                                                                                    |          | repair of our of the second of the second of | inc.                                |           | 100                    |                    |           |
|                                                                                                    |          |                                                                                                    |                                     |           |                        |                    |           |

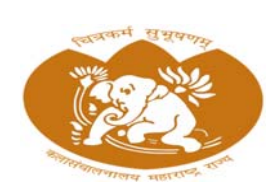

Directorate of Art, Maharashtra State Mumbai

स्टेप 8: अर्ज प्रिंट करा

आरक्षण तपशील, पात्रता स्थिती, प्राधान्ये आणि अपलोड केलेल्या दस्तऐवजांसह प्रविष्ट केलेल्या सर्व माहितीचे काळजीपूर्वक पुनरावलोकन करा. सर्वकाही अचूक दिसत असल्यास, तुमचा अर्ज अंतिम करण्यासाठी "प्रिंट" बटणावर क्लिक करा.